## Как подать СОГЛАСИЕ НА ЗАЧИСЛЕНИЕ в Пермский Политех

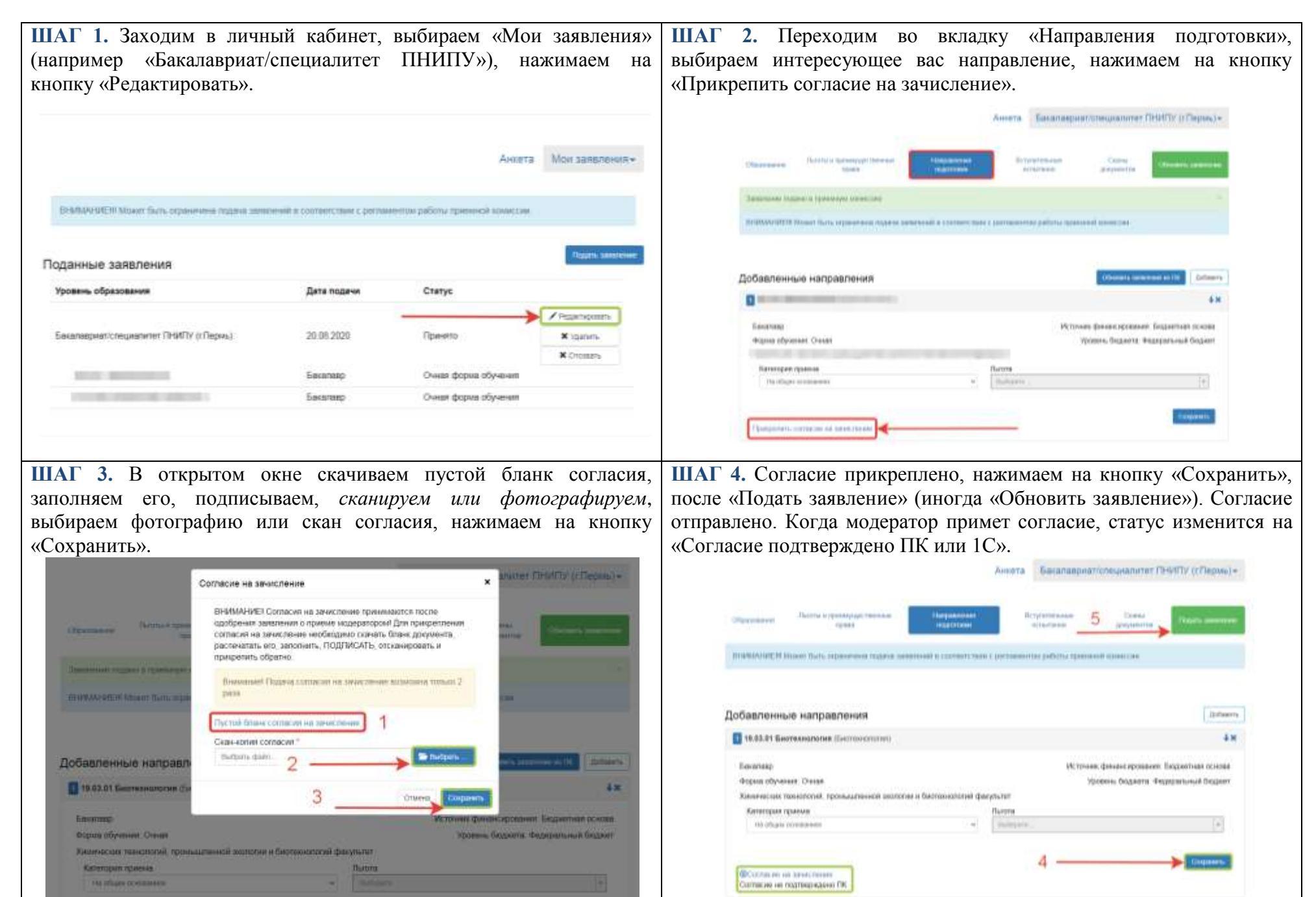